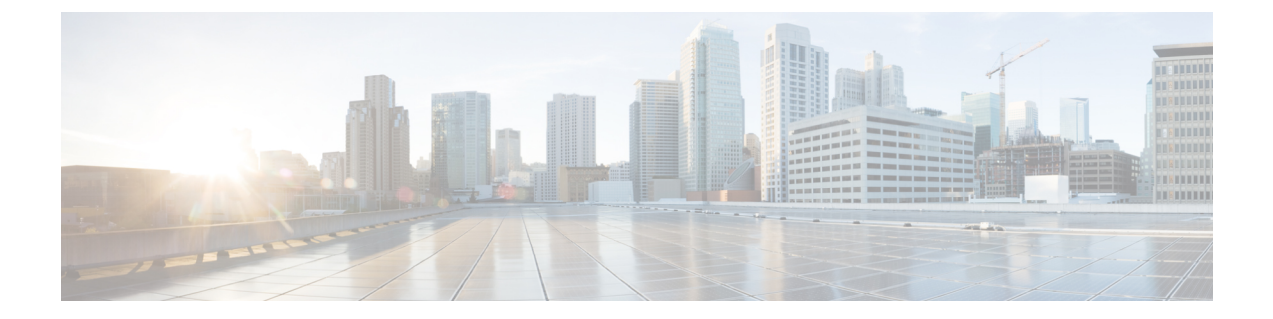

# リモートアクセス VPN の移行

- AAA サーバーキーの取得の自動化 (1ページ)
- ASA with FirePOWER Services 構成からのクリアテキスト形式での AAA サーバーキーの取得(1ページ)
- ASA with FirePOWER Services からの PKI 証明書のエクスポートと管理センターへのイン ポート (2ページ)
- AnyConnect パッケージとプロファイルの取得 (3ページ)
- •ドメインと AD プライマリドメインの取得 (4ページ)

## AAA サーバーキーの取得の自動化

Firewall 移行ツール 3.0 は、ローカルユーザー、Radius、および Live Connect ASA の LDAP/LDAPS/AD サーバーに使用されるキーの取得を自動化するか、または more system: running-config コマンドをアップロードする場合。また、すべてのキーを手動で取得し、[確認 と検証(Review and Validate)]>[リモートアクセス(Remote Access VPN)]の下の[AAA] セクションに入力することもできます。

# ASA with FirePOWER Services 構成からのクリアテキスト 形式での AAA サーバーキーの取得

### 始める前に

ASA with FirePOWER Services では、構成したキーは暗号化されたハッシュとして保存されま す。ただし、*showrun* コマンドを使用すると、実行構成でキーがクリアテキストで表示される ことはありません。キーは、ローカルユーザー、Radius と LDAP、LDAPS、または AD サー バーに使用されます。クリアテキスト形式でキーを取得するには、次の手順を実行します。

#### 手順

1

- ステップ1 SSH コンソールを介して ASA に接続します。
- ステップ2 more system: running-config コマンドを入力します。
- **ステップ3** aaa-server and local user セクションに移動してクリアテキスト形式のすべての AAA 構成と対応するキー値を見つけます。

ciscoASA#more system:running-config

aaa-server Test-RADIUS (inside) host 2.2.2.2

key <key in clear text> <----The radius key is now displayed in clear text format.

aaa-server Test-LDAP (inside) host 3.3.3.3

ldap-login-password <クリアテキストのパスワード> <----LDAP/AD/LDAPS パスワードがクリアテキスト 形式で表示されるようになりました。

username Test\_User password <Password in clear text> <----The Local user password is shown in clear text.

(注) ローカルユーザーのパスワードが暗号化されている場合は、パスワードを内部で確認 するか、または Firewall 移行ツールで新しいパスワードを構成できます。

# ASA with FirePOWER Services からの PKI 証明書のエクス ポートと管理センターへのインポート

### 始める前に

リモートアクセス VPN には、次の証明書が必要です。

- ・グローバル SSL プロトコル
- IKEv2 プロトコル
- •インターフェイス証明書
- SAML

ASAASA with FirePOWER Services では、トラストポイントモデルを使用して、証明書を構成 に保存します。トラストポイントは、証明書が保存されるコンテナです。ASAASA with FirePOWER Services トラストポイントは最大2つの証明書を保存できます。

ASAASA with FirePOWER Services 構成ファイルの ASAASA with FirePOWER Services トラスト ポイントまたは証明書にはハッシュ値が含まれています。したがって、それらを管理センター に直接インポートすることはできません。 インポート先の管理センターで、移行前アクティビティの一環として、ASAASA with FirePOWER Services トラストポイントまたは VPN 証明書を PKI オブジェクトとして手動で移行します。

### 手順

ステップ1 次のコマンドを使用し、CLI を介してインポート元の ASAASA with FirePOWER Services 構成 から PKI 証明書をキーとともに PKCS12 ファイルにエクスポートします。

ASA(config)#crypto ca export <trust-point-name> pkcs12 <passphrase>

ステップ2 PKI 証明書を管理センターにインポートします([オブジェクト管理(Object Management)] [PKI オブジェクト(PKI Objects)]。

詳細については、『Firewall Management Center Configuration Guide』[英語] を参照してください。

手動で作成した PKI オブジェクトは、[リモートアクセス VPN (Remote Access VPN)]の[ト ラストポイント (Trustpoint)]セクションにある[確認と検証 (Review and Validate)]ページ の Firewall 移行ツールで使用できるようになりました。

## AnyConnect パッケージとプロファイルの取得

AnyConnect プロファイルはオプションであり、管理センターまたはFirewall移行ツールを介し てアップロードできます。

#### 始める前に

- ・管理センターのリモートアクセス VPN には、1 つ以上の AnyConnect パッケージが必要です。
- 構成がHostscanと外部ブラウザパッケージで構成されている場合は、これらのパッケージ をアップロードする必要があります。
- 移行前のアクティビティの一環として、すべてのパッケージを管理センターに追加する必要があります。
- Dap.xml と Data.xml は、Firewall 移行ツールを介して追加する必要があります。

#### 手順

ステップ1 次のコマンドを使用して、必要なパッケージを送信元 ASA から FTP または TFTP サーバーに コピーします。

```
Copy <source file location:/source file name> <destination>
ASA# copy disk0:/anyconnect-win-4.10.02086-webdeploy-k9.pkg tftp://1.1.1.1 <----- Example
of copying Anyconnect Package.
ASA# copy disk0:/ external-sso- 4.10.04071-webdeploy-k9.zip tftp://1.1.1.1 <---- Example</pre>
```

```
of copying External Browser Package.
ASA# copy disk0:/ hostscan_4.10.04071-k9.pkg tftp://1.1.1.1 <----- Example of copying
Hostscan Package.
ASA# copy disk0:/ dap.xml tftp://1.1.1.1. <----- Example of copying Dap.xml
ASA# copy disk0:/ sdesktop/data.xml tftp://1.1.1.1 <----- Example of copying Data.xml
ASA# copy disk0:/ VPN_Profile.xml tftp://1.1.1.1 <----- Example of copying Anyconnect
Profile.
```

- ステップ2 ダウンロードしたパッケージを管理センターにインポートします([オブジェクト管理(Object Management)]>[VPN]>[AnyConnect ファイル(AnyConnect File)])。
  - Dap.xml と Data.xml は、[確認と検証(Review and Validate)]>[リモートアクセス VPN (Remote Access VPN)]>[AnyConnect ファイル(AnyConnect File)] セクションの Firewall 移行ツールから管理センターにアップロードする必要があります。
  - AnyConnect プロファイルは、管理センターに直接アップロードするか、または [確認と検証(Review and Validate)]>[リモートアクセス VPN(Remote Access VPN)]>[AnyConnect ファイル(AnyConnect File)] セクションの Firewall 移行ツールを介してアップロードできます。

手動でアップロードされたファイルが Firewall 移行ツールで使用できるようになりました。

## ドメインと AD プライマリドメインの取得

暗号化が LDAPS に設定されている AAA サーバーの場合、ASA は IP とホスト名またはドメイ ンをサポートしますが、管理センターはホスト名またはドメインのみをサポートします。ASA 構成にホスト名またはドメインが含まれている場合、それらが取得されて表示されます。ASA 構成に LDAPS の IP アドレスが含まれている場合は、[リモートアクセス VPN(Remote Access VPN)] の下の [AAA] セクションにドメインを入力します。AAA サーバーの IP アドレスに解 決できるドメインを入力する必要があります。

タイプが AD の AAA サーバー (サーバータイプは ASA 構成で Microsoft) の場合、[AD プラ イマリドメイン (AD Primary Domain)]は管理センターで構成する必須フィールドです。この フィールドは ASA では個別に構成されず、ASA の LDAP-base-dn 構成から抽出されます。

If the ldap-base-dn is: ou=Test-Ou,dc=gcevpn,dc=com

[AD プライマリドメイン (AD Primary Domain)]は、プライマリドメインを形成する dc、 dc=gcevpn、dc=com で始まるフィールドです。AD プライマリドメインは gcevpn.com になりま す。

LDAP-base-dn のサンプルファイル:

cn=asa,OU=ServiceAccounts,OU=abc,dc=abc,dc=com:

ここで、dc=abc と dc=com が abc.com として結合され、AD プライマリドメインが形成されます。

cn=admin, cn=users, dc=fwsecurity, dc=cisco, dc=com:

AD プライマリドメインは fwsecurity.cisco.com です。

AD プライマリドメインは自動的に取得され、Firewall 移行ツールに表示されます。

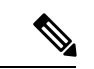

(注) AD プライマリドメインの値は、レルムオブジェクトごとに一意である必要があります。競合 が検出された場合か、または Firewall 移行ツールが ASA 構成で値を見つけられない場合は、 特定のサーバーの AD プライマリドメインを入力するように求められます。AD プライマリド メインを入力して構成を検証します。

I